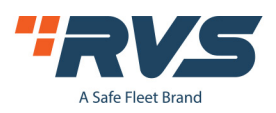

# Driver Panic Button For The MobileMule™ Mobile DVR Series

# Features:

- ★Real-time video based on alarm
- ★Photo snapshot based on alarm
- $\star$ Alarm reports for search/download

# Wiring Guidance

Connect the two wires of the panic button to the two wires (SENSOR IN1 and 12V) from the 24pin I/O cables of MDVR. Default high voltage trigger is 12V /5V.

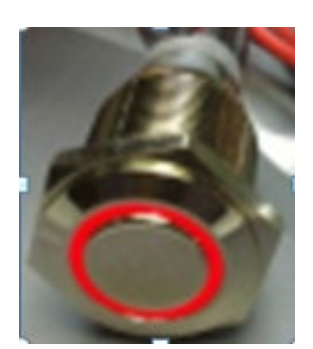

I/O&RS485&RS232 AV-OUT

|             | _          |                    | L            |             | _          |            |            |            | ב          |                |         |  |
|-------------|------------|--------------------|--------------|-------------|------------|------------|------------|------------|------------|----------------|---------|--|
| 5V-OUT      | RS232-RX-1 | RS232-TX-1         | SEMISOR-1146 | SEMISOR-IMS | RS485-A    | RS485-B    | GND        | VIDEO OUT  | AUD 0 OUT  | GID            | 12V-0UT |  |
| 1110-30SHES |            | SENSOR INB/SPEED-A | SENSOR IN7   | SENSOR 11/4 | SENSOR IN3 | SENSOR IN2 | SENSOR IN1 | RS232-TX-2 | RS232-RX-2 | <u> ///C</u> – | WIC +   |  |

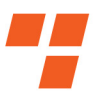

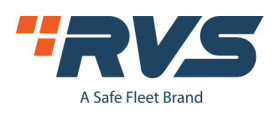

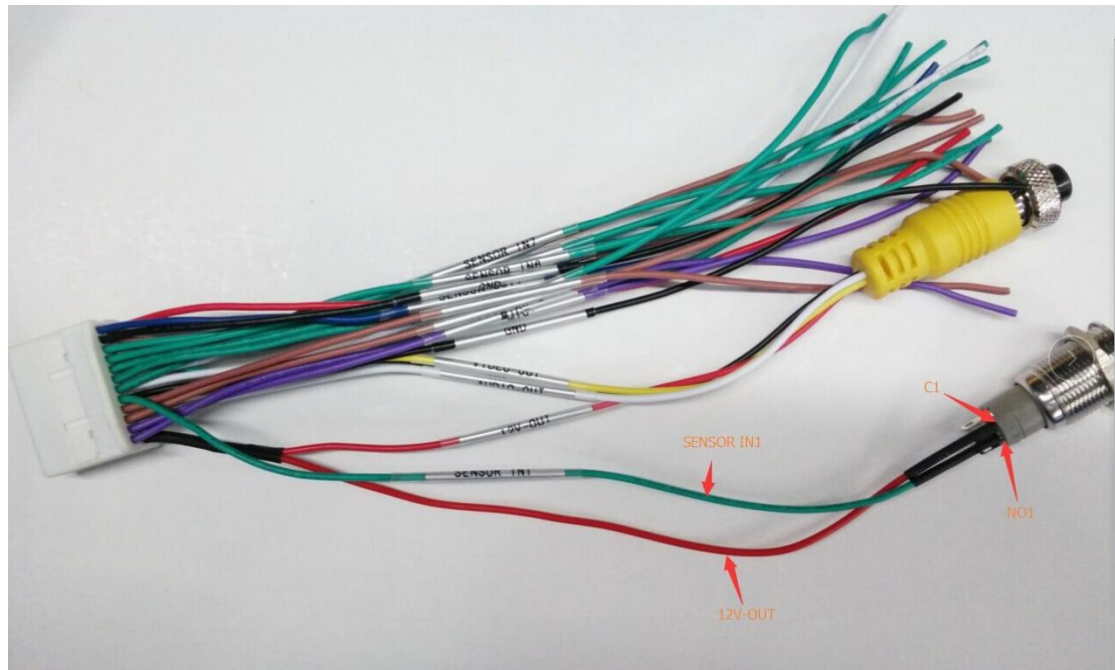

SENSOR IN1 and 12V-OUT is for panic button alarm input out of the MDVR 24pin I/O cables.

# Firmware Configuration

Enter the menu  $\rightarrow$  Alarm  $\rightarrow$  Sensor  $\rightarrow$  enable the "IO-1" option

Uses high voltage trigger to link to camera channel, enabling real-time video and a snapshot when the alarm is triggered.

| 1.4    | . 1. 1        | SENSO          | R SET        | UP                         |
|--------|---------------|----------------|--------------|----------------------------|
|        | IO            | I0-1           | Linl         | K To CH1 🚽                 |
|        | Name          | [I01           | Max          | 8 cha <mark>c</mark>       |
|        | Enable        | OFF            | $\mathbf{E}$ | Which channel you want to  |
|        | E-Level       | High           | Ŀ            | Show when alarm triggered. |
|        | Туре          | Alarm          | J            |                            |
|        | OutDelay      | 20s            | J            |                            |
|        | SNAP PIC      | OFF 🚽 🛶        | Open th      | is, it will snap a picture |
|        | UP PLAT       | on 🚽           | when ai      | arm triggered.             |
| Open · | this. it will | send the alarm | ı to serv    | er when alarm triggered.   |
|        |               |                |              | SAVE                       |

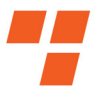

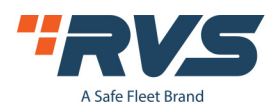

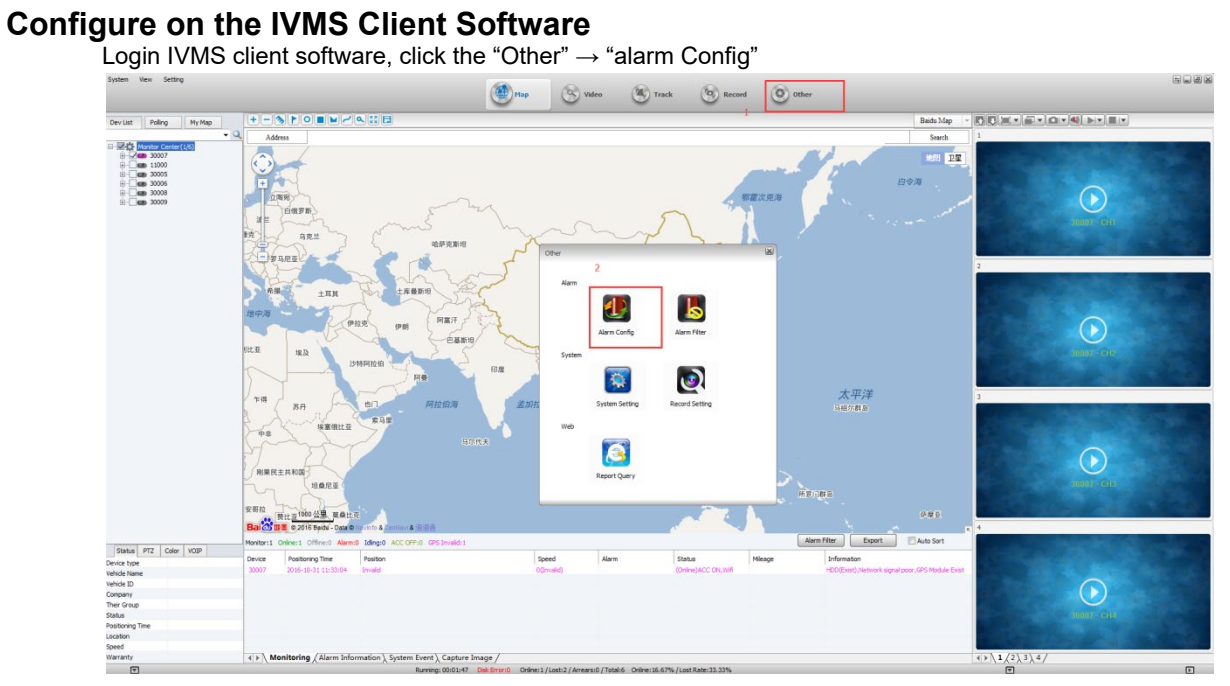

On the "Alarm Config" page, choose the "Alarm Type" as the "emergency button alarm/IO\_1", then save it. Alarm Config X

| Monitor Center     30007     11000 | Alarm Type       | Emergercy button ala      | rm/IO_1       |               |               | ]           |       |
|------------------------------------|------------------|---------------------------|---------------|---------------|---------------|-------------|-------|
| 30005<br>30006<br>30008            | Alarm<br>Linkage | Video Preview             | CH2           | СНЗ           | CH4           | CH5         | CH6   |
| <b>30009</b>                       |                  | CH7                       | CH8           | CH9           | CH10          | CH11        | CH12  |
|                                    |                  | Alarm video autom         | atic shut-off |               | _             |             |       |
|                                    |                  | Shut-off Time             | 30            |               | (5~1800s)     |             |       |
|                                    |                  | Front-end Capture         |               |               |               |             |       |
|                                    |                  | CH1                       | CH2           | CH3           | CH4           | CH5         | CH6   |
|                                    |                  | Capture Conut             | 3             |               | (1~15)        |             |       |
|                                    |                  | Capture Interval          | 5             |               | (1~30s)       |             |       |
|                                    |                  | Sound Alarm               |               |               |               |             |       |
|                                    |                  | Sound Files               |               | ~             | Lister        | n B         | rowse |
|                                    |                  | Play Times                | 3             |               | (1-10)        |             |       |
|                                    |                  | 🔲 Alarm Linkage Vide      | D             |               |               |             |       |
|                                    |                  | CH1                       | CH2           | CH3           | CH4           | CH5         | CH6   |
|                                    |                  | CH7                       | CH8           | CH9           | CH10          | CH11        | CH12  |
|                                    |                  | Video Time                | 30            |               | ] (30~1800s]  |             |       |
|                                    |                  | Electronic Map Loc        | ¢             |               |               |             |       |
|                                    | Deployment Setti | ngs                       |               |               |               |             |       |
|                                    |                  | 00:00:00 🚔 To             | 23:59:59      | ×             |               |             |       |
|                                    | Prompt:When th   | ne vehicle is not configu | red to load t | he default co | onfiguration! |             |       |
|                                    |                  | -                         | ر<br>ا        | Court C       |               | 1.1.D.C. !! |       |

When the driver presses the panic button, the alarm will be triggered, and sent to the server from the DVR via 3G /4G. It will also show a real-time video on the IVMS Client software.

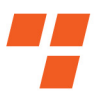

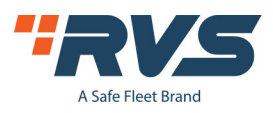

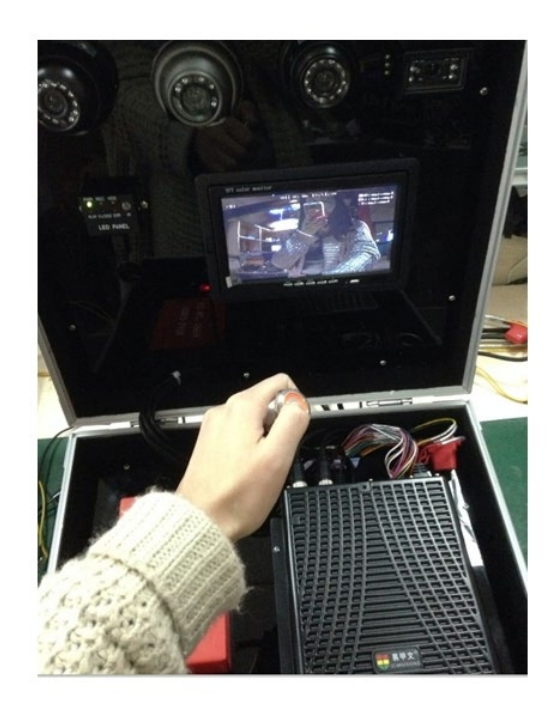

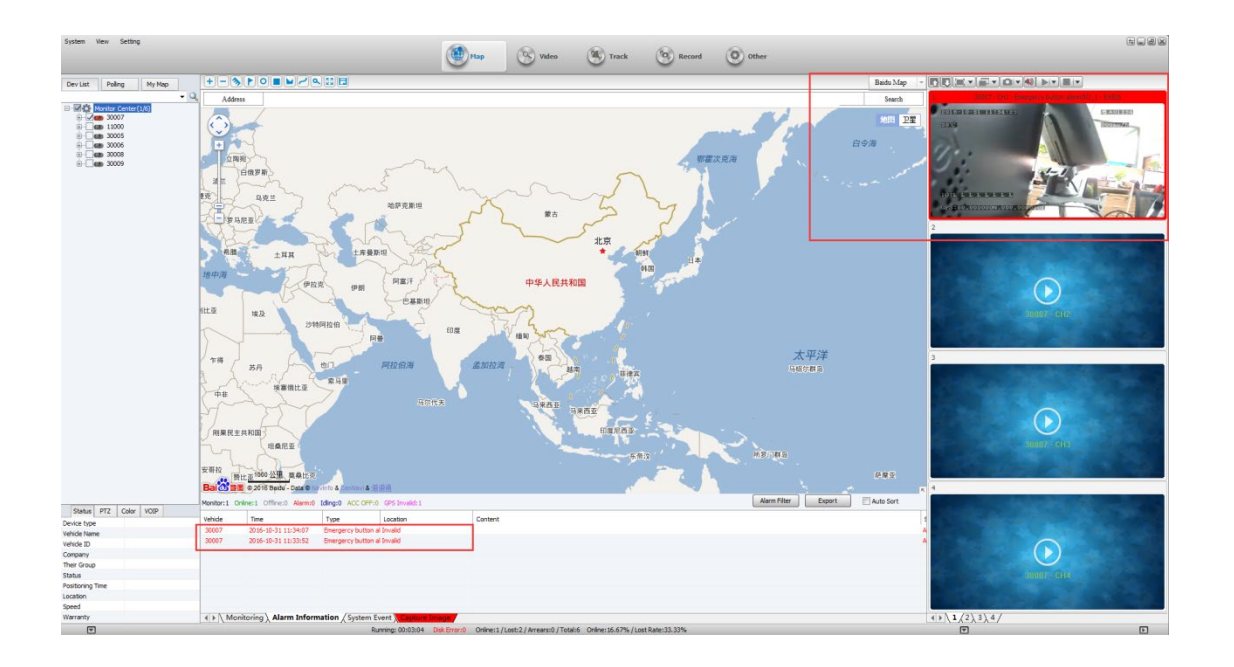

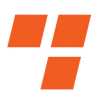

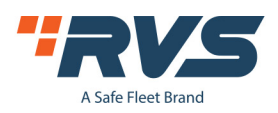

### Login the web to check the report.

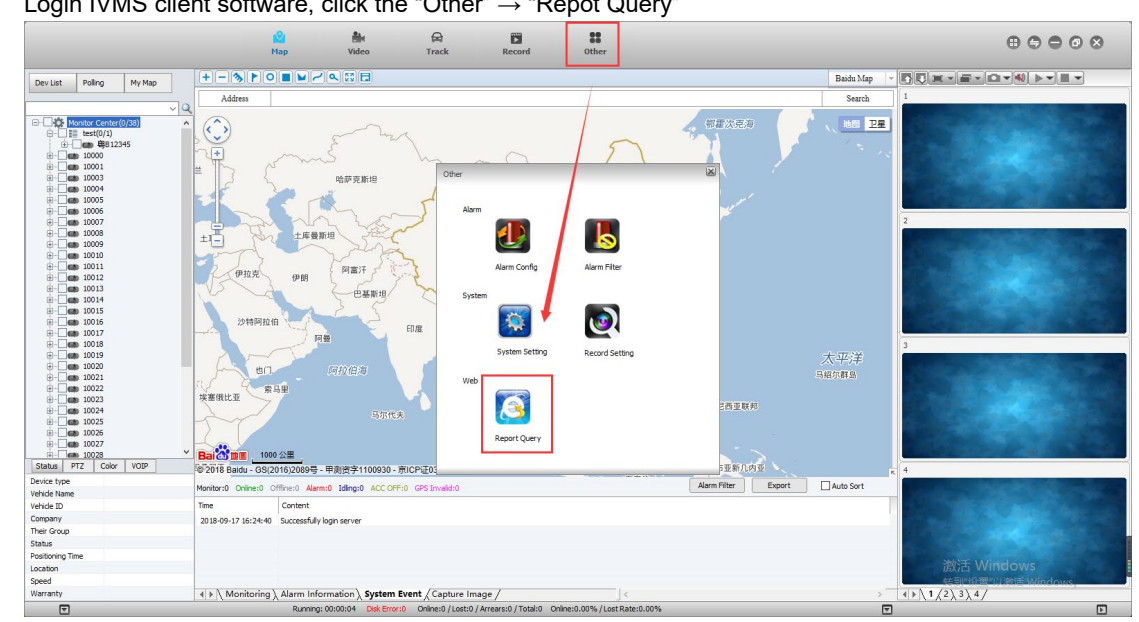

Login IVMS client software, click the "Other" -> "Repot Query"

Choose Report  $\rightarrow$  Alarm Report  $\rightarrow$  Emergency Button Detail, then choose the device and date to check the report. / 🗅 Vel

| ← → C ① 不安全   19                                                                                                    | 2.168.168                                               | .11:8080/index.html?la                                   | ng=en                                                                                            |                                                                                                  |                                        |  | ☆ :                                       |  |  |  |
|----------------------------------------------------------------------------------------------------|---------------------------------------------------------|----------------------------------------------------------|--------------------------------------------------------------------------------------------------|--------------------------------------------------------------------------------------------------|----------------------------------------|--|-------------------------------------------|--|--|--|
|                                                                                                    |                                                         | Vehicle Man                                              | nagement s                                                                                       | System                                                                                           |                                        |  | Welcome! test / Manager / Password / Exit |  |  |  |
| Quick Report  Speed Report Online Summary IO Alarm Report Driver Behavior                                                                  |                                                         | Emergency<br>Begin Time: 2018-09-<br>Device: All Devices |                                                                                                  |                                                                                                  |                                        |  |                                           |  |  |  |
| Temperature Alarm                                                                                                    | ver Jeruston<br>Imperature Alam Emergency Bulton Detail |                                                          |                                                                                                  |                                                                                                  |                                        |  |                                           |  |  |  |
| Alarm Report<br>Alarm Summany<br>Acc Detail<br>GPS Signal Lost Detail<br>Emergency Button Detail<br>Video Lost Detail<br>Video Lost Detail | Index 1 2 3 Per Data                                    | Venice No<br>10000<br>10000<br>10000<br>10000            | Time<br>2018-09-17 15:58:10<br>2018-09-17 15:58:51<br>2018-09-17 15:59:02<br>2018-09-17 15:59:02 | Type<br>Emergency Button Alarm Start<br>Emergency Button Alarm End<br>Emergency Button Alarm End | Poston Ing 1 to 3 total of 3 items     |  |                                           |  |  |  |
|                                                                                                    |                                                         |                                                          |                                                                                                  | Cc                                                                                               | opyright (c) 2016. All right reserved. |  | 激活 Windows<br>转到"设置"以激活 Windows,          |  |  |  |

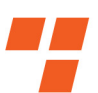